## Processus d'inscription au **Crane Finder :**

l'adresse suivante : Sélectionnez « Portail »

2 3

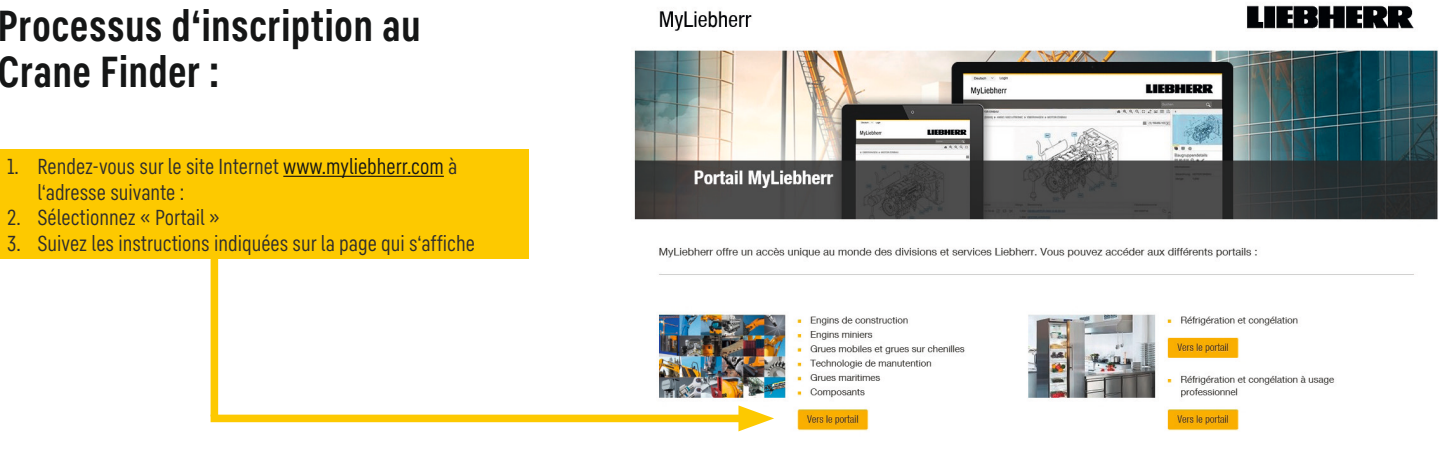

Aerospace Vers le portail

## Accédez à MyLiebherr.com et inscrivez-vous et/ou inscrivez votre entreprise :

| 1 Compte Liebherr                                                                                                    | 2 Compte Liebherr                                                                                                    | 3 Compte Liebherr                                                                                                    |
|----------------------------------------------------------------------------------------------------|----------------------------------------------------------------------------------------------------|----------------------------------------------------------------------------------------------------|
| Créer un compte<br>Marazza e mail<br>Ratazza e mail<br>Saisissez votre adresse email.                                                                                                    | En savoir plus         Nota source basin de quelques informations complémentaires pour complémentaires pour complémentai | Données de l'entreprise         Un de ver colligues e + 8 dégi un compte Liableur ?         Non         Précédent         Builde         Si votre entreprise n'est pas encore inscrite, sélectionnez         « Non », puis continuez avec « Suivant », saisissez les don-<br>nées relatives à votre entreprise. Si votre entreprise est déjà<br>inscrite, sélectionnez « OUI », votre inscription sera alors<br>transmise à l'administrateur de l'entreprise pour traitement<br>et autorisation.                                                                                                    |
| Compte Liebher     Deneze      Deneze      Meter and a passe     Deneze monto de passe     Deneze monto a souvalitada utilizar pour voite comptet     Deneze monto a consultativaj en menjacoular     Olisare aumonto a monteferaj en menjacoular     Olisare aumonto a monteferaj en menjacoular     Olisare aumonto aumonto aum | 5 Compte Liebherr Protection des données * Je le <u>Continue d'utilisation et continue de utilisation</u> de continue de utilisation et continue de utilisation et continue de utilisation unque de Liebherr-IT Services Ombit.           Proceder         Proceder                                                                                                    | (c) Compte Liebher:<br>Defining votre adresse e-mail<br>Market observer inderesse, Curdesserver.<br>Defining both observer inderesserver.                                                                                                    |
| <ul> <li>Indiquez un mot de passe respectant les directives mentionnées.</li> <li>1. Le prénom ou le nom de famille ne peuvent pas être utilisés</li> <li>2. Au moins 1 caractère en majuscule</li> <li>3. Au moins 1 caractère en minuscule</li> <li>4. Au moins un 1 nombre ou 1 caractère spécial ! (@ # \$ + = 5. Au moins 8 caractères</li> </ul>                                                                                                    | Validez la politique de protection des données et terminez<br>l'inscription.<br>Laissez la page ouverte, vous recevrez un email contenant<br>un code envoyé par le système qui vous permettra ④ de<br>confirmer votre adresse email.                                                                                                    | Une fois ce code saisi,<br>la page « Statut de moni<br>socription » apparaît et<br>vous permet de consul-<br>ter le statut. Vous serez<br>de plus informé(e) de ce<br>statut par email.       Vor corpey data tor "lat Company (ME" is company<br>for company data to monitor to moni-<br>vous permet de consul-<br>ter le statut. Vous serez<br>de plus informé(e) de ce<br>statut par email.         Vor corpey data tor monitor to moni-<br>vous permet de consul-<br>ter le statut. Vous serez<br>de plus informé(e) de ce<br>statut par email.       Vor company data tor monitor to moni-<br>vous permet de consul-<br>vous permet de consul-<br>vous permet de |

## Présentation du menu de navigation :

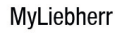

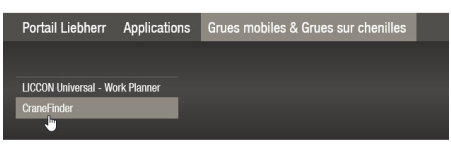

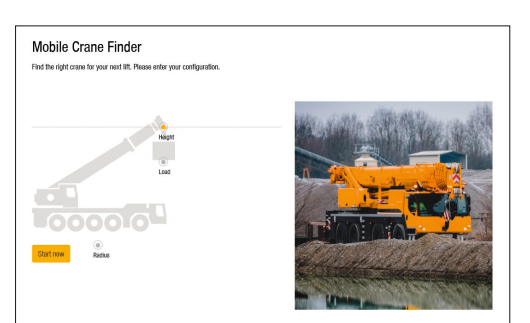

## EBHER R